• <u>**Do</u>** share photos only with known and trustworthy people.</u>

• <u>Do</u> use caution when posting images and videos of you or your family. Be aware of your surroundings, to include identifiable locations and any other personal security vulnerabilities.

• <u>Do</u> ensure that family members take similar precautions with their accounts. Their privacy and share settings can expose personal data. • <u>**Don't</u>** tag geolocations. The information in these tags can disclose where the photo was taken.</u>

• **Don't** give apps permissions to

access mobile device location services.Don't post photos of others,

especially children, without getting permission beforehand.

Choosing the right photo sharing service will depend on intent and audience. Key questions to ask:

- Are you sharing photos primarily for yourself, your friends and family, or for public consumption?
- Are your contacts and intended audience already using a specific service?
- · How much control and privacy do you want over your images?
- Is the retention of EXIF data problematic?

Although photo sharing services allow you to remove images, not all of them allow you to delete your account. Deleting content and/or an account does not ensure removal from the internet or the service provider's systems. Those with access to the photos on a photo sharing service can acquire and redistribute photos as they please.

### What is EXIF data?

Exchangeable Image File Format (EXIF) is metadata stored in the captured image. This data can include date, time, camera settings, and possible copyright information. If the image is captured with a camera phone or digital camera with GPS capabilities, it can record EXIF geolocation metadata.

For more information refer to the EXIF Removal Smartcard.

|                                                 | Si                                                                               | x Popular I                                                                                                    | Photo Sha                                                               | ring Servic                                                                                                    | es                                                                                                    |                                                                                                    |
|-------------------------------------------------|----------------------------------------------------------------------------------|----------------------------------------------------------------------------------------------------|-------------------------------------------------------------------------|----------------------------------------------------------------------------------------------------|----------------------------------------------------------------------------------------------------|----------------------------------------------------------------------------------------------------|
| SERVICE/<br>DETAILS                             | 🜀 Instagram                                                                      | <u>()</u> snapchat                                                                                                  | facebook                                                                | 📌 Google Photos                                                                                                    | Flick                                                                                                   | Dphotobucket                                                                                            |
| PRIMARY USE                                     | Share photos<br>and videos from<br>camera-enabled<br>mobile devices              | Share photos<br>and videos<br>that<br>"disappear"<br>after viewed or<br>a period of 24<br>hours                     | Social network                                                          | Photo and<br>video sharing<br>and storage<br>service                                                                       | Photo and<br>video hosting<br>site used for<br>sharing and<br>embedding on<br>blogs and<br>social media | Photo and<br>video hosting<br>site used for<br>sharing and<br>embedding on<br>blogs and<br>social media |
| IMAGE<br>PRIVACY<br>OPTIONS                     | Public; Private<br>(other users must<br>request to follow<br>you)                | <b>Public</b> ; Private<br>(other users<br>must request<br>to follow you)                                           | <b>Public</b> ; Only<br>Me; Friends;<br>Friends of<br>Friends           | Private;<br>Shared<br>Albums allow<br>anyone with<br>the unique<br>web link to<br>view your<br>photos                      | <b>Public;</b> Only<br>You, Your<br>Friends, Your<br>Family                                             | Public; Private<br>(optional<br>password<br>protection)                                                 |
| RETAINS EXIF                                    | No                                                                               | No                                                                                                    | No                                                                      | Yes                                                                                                    | Yes, for<br>original<br>uploaded file<br>(not for<br>resized file;)<br>You can also<br>hide EXIF data   | Uploaded file<br>(not for resized<br>file)                                                              |
| GEO-LOCATION<br>OPTIONS (NON-<br>EXIF)          | GPS-based<br>device location<br>and customizable<br>location (both<br>removable) | Snapchat<br>Geofilters use<br>location<br>services on<br>your mobile<br>device (Using<br>Geofilters is<br>optional) | Free-form text;<br>location<br>suggestions;<br>map-based<br>(removable) | GPS-based<br>from camera<br>and Google's<br>Estimated<br>Location (both<br>can be<br>disabled in the<br>phone<br>settings) | Editable<br>location; map-<br>based (both<br>removable)                                                 | Location data<br>is available<br>unless you<br>disable it                                               |
| ALLOWS<br>REPOSTING                             | Yes, only with<br>third party<br>applications                                    | No, but note<br>that viewers<br>can still<br>screenshot<br>your Snaps                                               | Yes                                                                     | Yes, photos<br>can be<br>downloaded<br>from a Shared<br>Album.                                                             | Yes                                                                                                    | Yes                                                                                                    |
| POPULATES IN<br>GOOGLE<br>SEARCHES<br>(INDEXED) | Profiles are<br>indexed, but not<br>photos                                       | No                                                                                                    | Public profiles are indexed                                             | Shared photos<br>may possibly<br>be open to<br>public search<br>in the future                                              | Public albums<br>are indexed;<br>Offers opt-out<br>for 3rd party<br>searches                            | Public albums are indexed                                                                               |
| GOOGLE<br>SEARCHES<br>(INDEXED)                 | indexed, but not<br>photos                                                       | No                                                                                                    | Public profiles<br>are indexed                                          | be open to<br>public search<br>in the future                                                                               | offers opt-out<br>for 3rd party<br>searches                                                             | Public albums<br>are indexed                                                                            |

#### **Privacy Settings**

[instagram] If the account is set to private, only approved users can view images and videos. From a smartphone, tap the person icon at the bottom right corner of the screen > tap the menu icon (three bars) in the top right corner of the screen > click "Settings" > tap "Privacy." Ensure the toggle is on for "Private Account."

| 7:15 ⊀       |         |   |
|--------------|---------|---|
| <            | Privacy |   |
| Account Pri  | vacy    |   |
| O Private A  | Account |   |
| Interactions |         |   |
| Q Comme      | nts     | > |
| 🕀 Posts      |         | > |
|              |         |   |

### **Privacy Settings (Continued)**

🔁 snapchat

Verify who can view images or videos on Snapchat to ensure privacy. From a smartphone, tap the person icon at the top left corner of the screen > Tap the gear icon at the top right corner of the screen > scroll down to "**WHO CAN**..." Ensure that "Contact Me" and "View My Story" are set to "My Friends." Ensure that under "See My Location" the toggle is set to enable "Ghost Mode" and displays as "Only me." When "Ghost Mode" is enabled, your location is not revealed to anyone. Ensure "Use My Cameos Selfie" is set to "Only Me." It is not recommended to toggle "Show me in Quick Add" on.

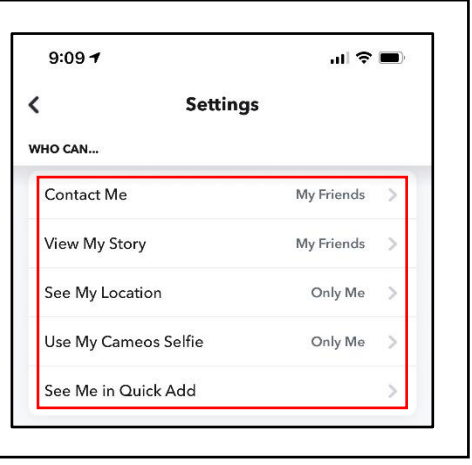

#### facebook

It is recommended to review who can view or share your photos on Facebook. From a smartphone, tap the menu icon (three bars) in the bottom right corner of the screen > tap the down arrow next to "**Settings & Privacy**" > "**Settings**" > scroll down and tap "**Profile and Tagging**" to adjust who can view your posts and photos.

| 10.0                                                                                                  | 2 √                                                                                                    |                                                                                         |                                                                                 | al S                                                                     | <b>?</b> •                       |
|----------------------------------------------------------------------------------------------------|----------------------------------------------------------------------------------------------------|-----------------------------------------------------------------------------------------|---------------------------------------------------------------------------------|--------------------------------------------------------------------------|----------------------------------|
| <                                                                                                    | Pr                                                                                                    | ofile an                                                                                | d Taggi                                                                         | ng                                                                       |                                  |
| Who<br>Friend                                                                                         | can post                                                                                                    | t on you                                                                                | r profile                                                                       | ?                                                                        | >                                |
| Who<br>your<br>Friend                                                                                 | can see<br>profile?                                                                                                | what ot                                                                                 | hers po                                                                         | st on                                                                    | >                                |
| Allow<br>their<br>Off                                                                                 | others t<br>stories?                                                                                               | o share                                                                                 | your po                                                                         | sts to                                                                   | >                                |
| Tagg                                                                                                  | ging                                                                                                    |                                                                                         |                                                                                 |                                                                          |                                  |
| Who                                                                                                   | can see                                                                                                    | posts ye                                                                                | ou're tag                                                                       | gged in                                                                  |                                  |
| on yo<br>Friend                                                                                       | our profile                                                                                                    | e?                                                                                      |                                                                                 |                                                                          | >                                |
| on yc<br>Friends<br>When<br>you v<br>the p<br>Friends                                                 | our profile<br>you're t<br>vant to a<br>ost if the                                                                 | e?<br>tagged i<br>dd to th<br>ey can't i                                                | in a pos<br>e audie<br>already                                                  | t, who d<br>nce of<br>see it?                                            | ><br>lo<br>>                     |
| on yc<br>Friend<br>When<br>you v<br>the p<br>Friend<br>Revi                                           | eur profile<br>you're t<br>vant to a<br>ost if the<br>ewing                                                        | e?<br>tagged i<br>dd to th<br>ey can't                                                  | in a pos<br>e audiei<br>already                                                 | t, who d<br>nce of<br>see it?                                            | ><br>lo<br>>                     |
| on yc<br>Friend:<br>Wher<br>you v<br>the p<br>Friend:<br>Revie<br>befor<br>On                         | eur profile<br>you're t<br>vant to ac<br>ost if the<br>s<br><b>ewing</b><br>w tags p<br>e the tag                  | e?<br>tagged i<br>dd to th<br>ey can't<br>beople a<br>gs appea                          | in a pos<br>e audieı<br>already<br>dd to yo<br>ar on Fa                         | t, who d<br>nce of<br>see it?<br>our post<br>cebook                      | ><br>lo<br>><br>?<br>>           |
| on yc<br>Friend:<br>Wher<br>you v<br>the p<br>Friend:<br>Revie<br>befor<br>On<br>Revie<br>the p<br>On | wr profikes<br>an you're t<br>want to ar<br>oost if the<br>ewing<br>wr tags p<br>e the tag<br>wr posts<br>ost appe | e?<br>tagged i<br>dd to th<br>ey can't<br>people a<br>gs appea<br>you're t<br>ears on y | in a pos<br>e audien<br>already<br>dd to yc<br>ar on Fa<br>tagged i<br>your pro | t, who d<br>nce of<br>see it?<br>our post<br>cebook<br>n beford<br>file? | ><br>lo<br>><br>?<br>><br>e<br>> |

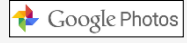

Review privacy settings in Google Photos. From a smartphone, tap the user icon in the top right corner of the screen > tap "**Google Photo Settings**." Under "**Sharing**," tap "Hide photo location data." Tap "Group similar faces" and ensure the "Face grouping" toggle is turned off. Ensure the toggle is on and the setting displayed is "Other people won't see where photos were taken."

| 11:12 A                                                                                              | •   |
|----------------------------------------------------------------------------------------------------|-----|
| ✓ Settings                                                                                           |     |
| Off                                                                                                  |     |
| Manage device storage<br>Free up space & manage the amount of storage the<br>app uses on your device | >   |
| Notifications<br>Manage preferences for notifications                                                | >   |
| Group similar faces<br>Manage preferences for face grouping                                          | >   |
| Siri Shortcuts<br>Add Shortcuts for things you frequently do in<br>Google Photos                     | >   |
| Memories<br>Manage what you see in your memories                                                     | >   |
| Photo grid playback<br>Manage automatic playback in your photo grid                                  | >   |
| Apple Photos<br>Manage syncing preferences for Favorites and album<br>from Apple Photos              | s > |
| Sharing                                                                                              |     |
| Partner sharing<br>Automatically share photos with a partner                                         | >   |
| Hide video from motion photos<br>Other people will only see the still photos                         |     |
| Hide photo location data<br>Other people won't see where photos were taken.<br>Learn more            |     |
| Skipped suggestions<br>View & remove your skipped suggestion history                                 | >   |

### **Privacy Settings (Continued)**

Flick

You can adjust the default photo privacy settings to control who can see your photos and videos. Default settings will affect all your Flickr content whether you upload it from a computer or your mobile device. From a smartphone, tap the person icon in the bottom right corner of the screen > tap the gear icon in the top right corner of the screen > tap "Privacy and safety." Ensure "Default post privacy" and "Location privacy" are both set to "Private." Set "Photo safety level" to "Safe" and "Safe search filter" to "On." You can also change the privacy level of a specific photo or video: Click the info icon on the specific photo or video. Choose an option in the dropdown: "Public," "Private," "Friends," "Family," or "Friends & Family." It is recommended to only permit family or close friends to view photos.

Comprehensive Flickr account settings can be modified via computer. Click the camera icon. Select "Settings" > "Privacy & Permissions." The recommended settings are presented in the screen capture to the right. Click "Sharing & Extending." Ensure third party applications are not linked as demonstrated in the image.

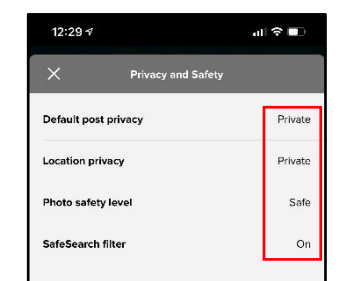

| Account Settings                                                 |                                                                                                    |      |
|------------------------------------------------------------------|----------------------------------------------------------------------------------------------------|------|
| Personal Information Privacy                                     | & Permissions Emails & Notifications Sharing & Extending                                                                                                    |      |
| Global settings                                                  |                                                                                                    |      |
| Who can download your images<br>(including originals)?           | Only you                                                                                                    | edit |
| Largest shared image size                                        | Best display size                                                                                                    | edit |
| Allow others to share your stuff                                 | No                                                                                                    | edit |
| Who can add you to a photo?                                      | Only you                                                                                                    | edit |
| Allow your stuff to be added to a gallery [?]                    | No                                                                                                    | edit |
| Hide your EXIF data [?]                                          | Yes                                                                                                    | edit |
| Hide your stuff from public searches [?]                         | Yes, on flickr.com and 3rd-party sites                                                                                                    | edit |
| Hide your profile from public searches                           | Yes                                                                                                    | edit |
| Who can see what on your profile                                 | Your profile page will be hidden from public searches (unless your email address is<br>known, or the person who's searching for you is a contact)<br>• Email address: Only you (yourname here 0124567@gmail.com)<br>• Real name: Your friends and family (onlin Jane)<br>• Current city: Your friends and family (n/a)<br>Edit your IM names, real name, or current city | edit |
| Defaults for new uploads                                         |                                                                                                    |      |
| Who will be able to see, comment<br>on, add notes, or add people | View: Only you     Comment on: Only you     Add notes, tags, and people: Only you                                                                                                    | edit |
| What license will your content have                              | All rights reserved ©                                                                                                    | edit |
| Who will be able to see your stuff on a map                      | Only you                                                                                                    | edit |
| Import EXIF location data [?]                                    | No                                                                                                    | edit |
| What Safety Level and Content Type<br>will your photostream have | Safety level: Safe     Content type: Photos                                                                                                    | edit |
| Content filters                                                  |                                                                                                    |      |
| Search settings                                                  | SafeSearch: On                                                                                                    | edit |

SAFEGUARD Digital Identity Protection Toolkit

For a comprehensive Flickr security walkthrough, visit the following URL: https://safety.yahoo.com/SafetyGuides/Flickr/index.html

Г

# Privacy Settings (Continued)

Click the person icon in the top right corner of the screen > select "Settings" > Select "Privacy" tab. Use the image to the right as an example for security settings. Select the "Apps" tab. Use the image at the bottom of the page as an example for security settings. Ensure third-party applications, such as Twitter and Facebook are not linked to your Photobucket account.

|                                                                                                    | Albums                                                                                                    | Privacy                                                                                          | Apps                                                                                                    | Notifications                            | Mobile    | Account |
|----------------------------------------------------------------------------------------------------|----------------------------------------------------------------------------------------------------|--------------------------------------------------------------------------------------------------|----------------------------------------------------------------------------------------------------|------------------------------------------|-----------|---------|
| ollowers                                                                                                    |                                                                                                    |                                                                                                  |                                                                                                    |                                          |           |         |
| Allow others                                                                                                    | to follow me. Yo                                                                                                    | ou currently hav                                                                                 | ve no followers.                                                                                                    |                                          |           |         |
| Content Privacy                                                                                                    | ,                                                                                                    |                                                                                                  |                                                                                                    |                                          |           |         |
| Allow others                                                                                                    | to copy, downlo                                                                                                    | ad and/or print                                                                                  | t my photos & v                                                                                                    | videos                                   |           |         |
| Allow comme                                                                                                    | ents in my album                                                                                                    | ns                                                                                               |                                                                                                    |                                          |           |         |
| Show where                                                                                                    | my photos were                                                                                                    | taken                                                                                            |                                                                                                    |                                          |           |         |
| 🛛 When I uploa                                                                                                    | d, permanently I                                                                                                    | remove inform                                                                                    | ation about wh                                                                                                    | ere my photos we                         | ere taken |         |
| File Name C                                                                                                    | ramblia -                                                                                                    |                                                                                                  |                                                                                                    |                                          |           |         |
| To protect yo                                                                                                    | ur privacy, we rec                                                                                                    | commend that y                                                                                   | ou select the opt                                                                                                    | tions to scramble b                      | ooth      |         |
| future and pas<br>or used for bu                                                                                                    | st upload file nam<br>Isiness purposes                                                                                                    | es. However, if y<br>we recognize th                                                             | you intend for yo<br>at you may not y                                                                                                    | our photos to be pu<br>want to scramble. | ıblic     |         |
| Fac Free V                                                                                                    | dan da                                                                                                    | -<br>-                                                                                           |                                                                                                    | ade                                      |           |         |
| Recomm                                                                                                    | ended) During                                                                                                    | For A                                                                                            | ramble File Na                                                                                                    | mes                                      |           |         |
| upload, so                                                                                                    | ramble file nam                                                                                                    | es                                                                                               |                                                                                                    |                                          |           |         |
| to make li                                                                                                    | nks hard to gues                                                                                                    | s                                                                                                |                                                                                                    |                                          |           |         |
|                                                                                                    |                                                                                                    |                                                                                                  |                                                                                                    |                                          |           |         |
|                                                                                                    |                                                                                                    |                                                                                                  |                                                                                                    |                                          |           |         |
|                                                                                                    | ng a                                                                                                    |                                                                                                  |                                                                                                    |                                          |           |         |
| <ol> <li>Scrambling f<br/>You will need</li> </ol>                                                                                                    | ïle names changes li<br>d to re-establish pub                                                                                                    | nks.<br>Jished links once th                                                                     | ne scramble is comp                                                                                                    | plete.                                   |           |         |
| Scrambling f<br>You will need                                                                                                    | ile names changes li<br>d to re-establish pub                                                                                                    | nks.<br>Jished links once th                                                                     | ne scramble is comp                                                                                                    | plete.                                   |           |         |
| Scrambling f<br>You will nee                                                                                                    | ile names changes li<br>d to re-establish pub                                                                                                    | nks.<br>lished links once th                                                                     | ne scramble is comp                                                                                                    | plete.                                   |           |         |
| Scrambling f<br>You will nee                                                                                                    | ile names changes li<br>d to re-establish pub                                                                                                    | nks.<br>liished links once th                                                                    | ne scramble is comp                                                                                                    | olete.                                   |           |         |
| Scrambling f<br>You will neer                                                                                                    | ile names changes li<br>d to re-establish pub<br>ancel                                                                                                    | nks.<br>lished links once th                                                                     | te scramble is comp                                                                                                    | plete.                                   |           |         |
| Scrambling f<br>You will nee  Save Ca  Album Privacy                                                                                                    | ile names changes li<br>d to re-establish pub<br>ancel                                                                                                    | nks.<br>lished links once th                                                                     | ne scramble is comp                                                                                                    | plete.                                   |           |         |
| Scrambling f<br>You will neer     Save     Ca     Album Privacy                                                                                                    | ile names changes li<br>d to re-establish pub                                                                                                    | nks.<br>lished links once th                                                                     | te scramble is comp                                                                                                    | plete.                                   |           |         |
| Save Ca Album Privacy Make All Put                                                                                                    | ile names changes li<br>d to re-establish pub<br>ancel                                                                                                    | nks.<br>lished links once th<br>e All Password P                                                 | ne scramble is comp                                                                                                    | olete.<br>)<br>) Make All Private        |           |         |
| Scrambling f<br>You will neer Save Ca Album Privacy Ca Album Privacy Ca Album Privacy Ca Album Privacy Ca Ca Ca Ca Ca Ca Ca Ca Ca Ca Ca Ca Ca                                                                                                    | ile names changes li<br>d to re-establish pub<br>ancel                                                                                                    | nks.<br>Ilished links once th<br>e All Password P                                                | rotected                                                                                                    | olete.<br>I Make All Private             |           |         |
| Save Ca  Lbum Privacy  A Make All Put  Appl  Per                                                                                                    | ile names changes li<br>d to re-establish pub<br>ancel                                                                                                    | nks.<br>lished links once th<br>e All Password P<br>Prwacy Apps                                  | rotected                                                                                                    | Diete.                                   |           |         |
| Scrambling f<br>You will need Save Ca Album Privacy  Make All Put Per Conne                                                                                                    | ile names changes li<br>d to re-establish pub<br>ancel<br>blic @e Make<br>ications<br>sonal Albums<br>cted Services                                                | nks.<br>Ilished links once th<br>e All Password P<br>Privacy Apps                                | rotected                                                                                                    | olete.                                   | ]         |         |
| Save Ca  Lbum Privacy  Make All Put  Privacy  Privacy  Ca  Ca  Ca  Ca  Ca  Ca  Ca  Ca  Ca  C                                                                                                    | ile names changes li<br>d to re-establish pub<br>ancel<br>olic @e Møke<br>ications<br>sonal Albums<br>cted Services<br>t your social profiles to Photo             | nks.<br>Nished links once the<br>e All Password P<br>Privacy Apps<br>abucket for quick sharing a | rotected Motifications M                                                                                                    | olete.                                   |           |         |
| Save Ca Album Privacy  Make All Put  Per Come Come Come Come Come Come Come Come                                                                                                    | ile names changes li<br>d to re-establish pub<br>ancel<br>blic @e Make<br>ications<br>cted Services<br>t your social profiles to Photo<br>Facebook                 | nks.<br>Nished links once the<br>e All Password P<br>Privacy Apps<br>Sbucket for quick sharing a | rotected                                                                                                    | olete.                                   |           | inect   |
| Scrambling f<br>You will neer     You will neer     Save     Ca     Album Privacy     Ar Make All Put     Privacy     Privacy     Conner     Conner | ile names changes li<br>d to re-establish pub<br>ancel<br>olic @e Møke<br>ications<br>sonal Albums<br>cted Services<br>t your social profiles to Photo<br>Facebook | nks.<br>Nished links once the<br>e All Password P<br>Privacy Apps<br>Sbucket for quick sharing a | rotected And the score of the score of the s | à Make All Private                       |           | inect   |

Although it is possible to set Photobucket albums to "private," this does not prevent the photos within being accessed by someone who knows or can guess the URL.